## LABOUR DEPARTMENT MANAGEMENT SYSTEM

END USER GUIDE

Module: Application for SSO User Manual

## GETTING STARTED/ अप्लिकेशन को कैसे उपयोग मे लेना है वो नीचे से शुरू करते है।

Using IE8 web browser, go to https://sso.rajasthan.gov.in/signin. The login page opens. This login page is the common login interface for all LDMS users.

IE8 ब्राउज़र का प्रयोग कर के https://sso.rajasthan.gov.in/signin. टाइप करें. आपको स्क्रीन पर लॉगिन पेज दिखेगा. यह लॉगिन पेज सभी LDMS उपयोगकर्ताओं के लिए सामान्य है.

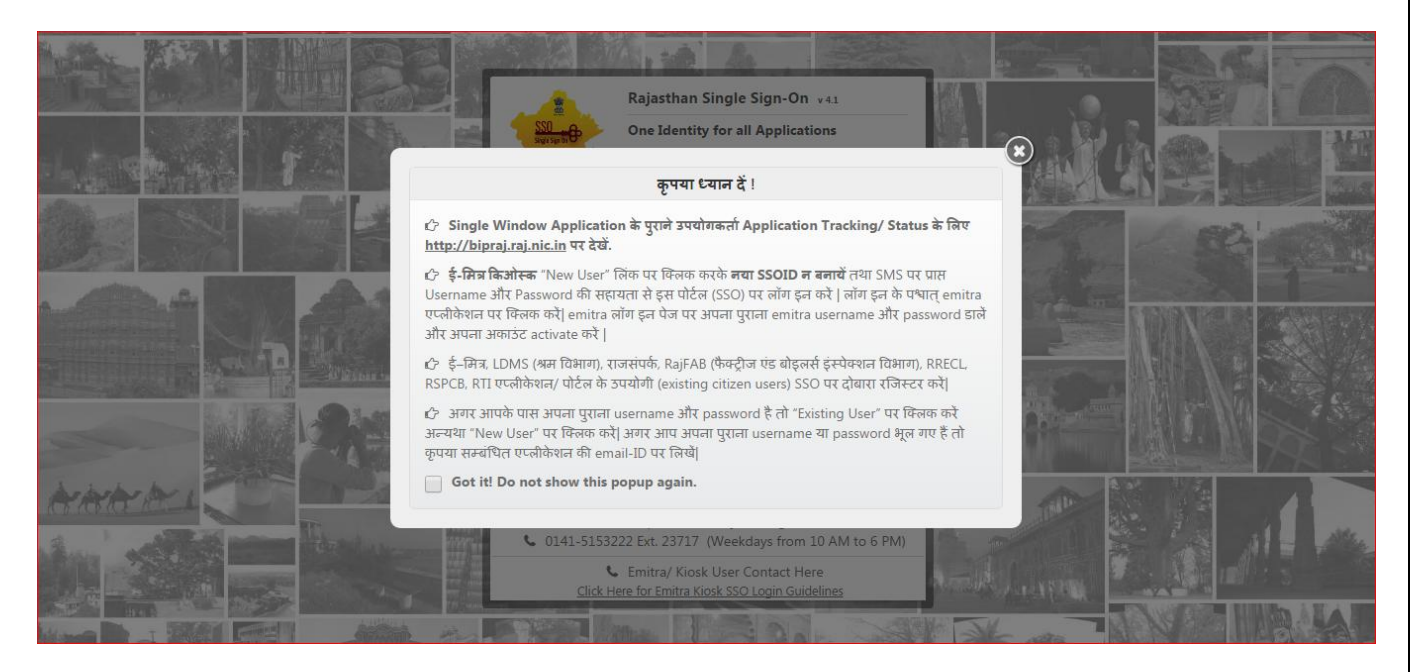

Click on "X" sign and than show sso logain page

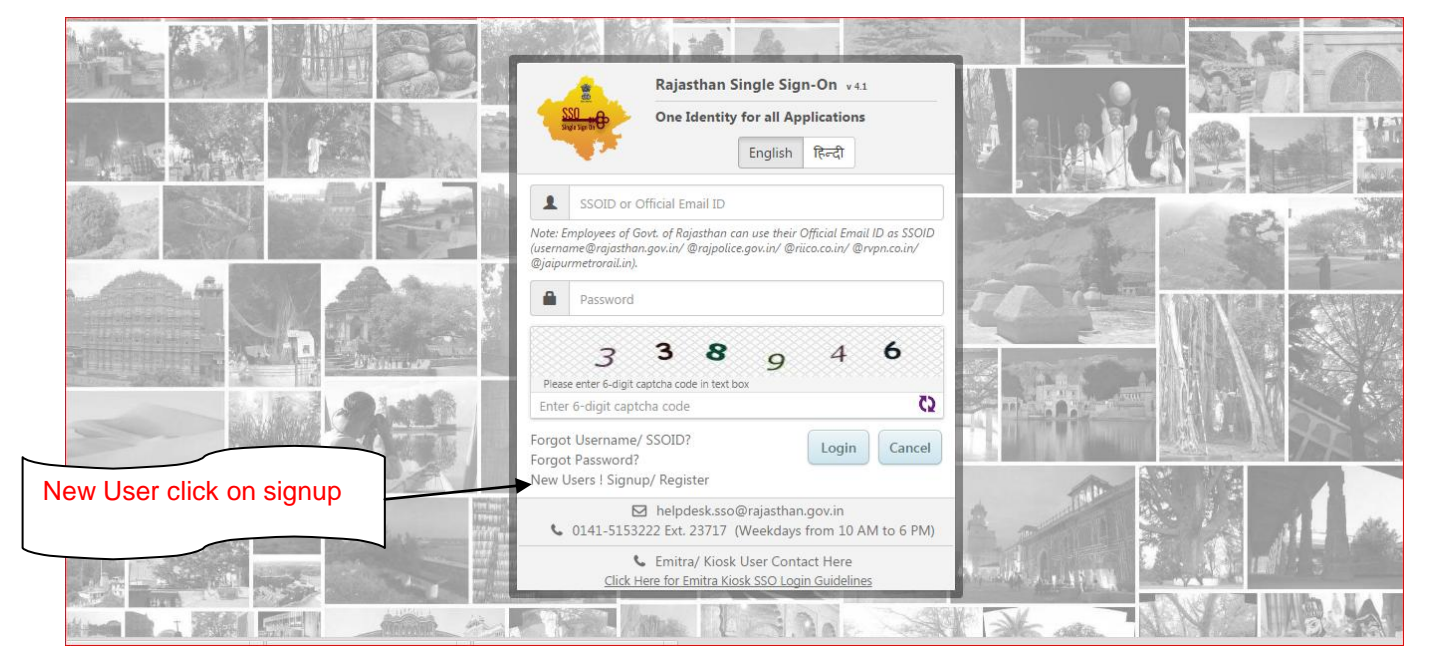

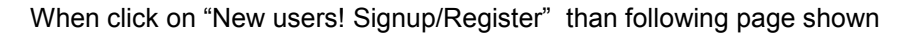

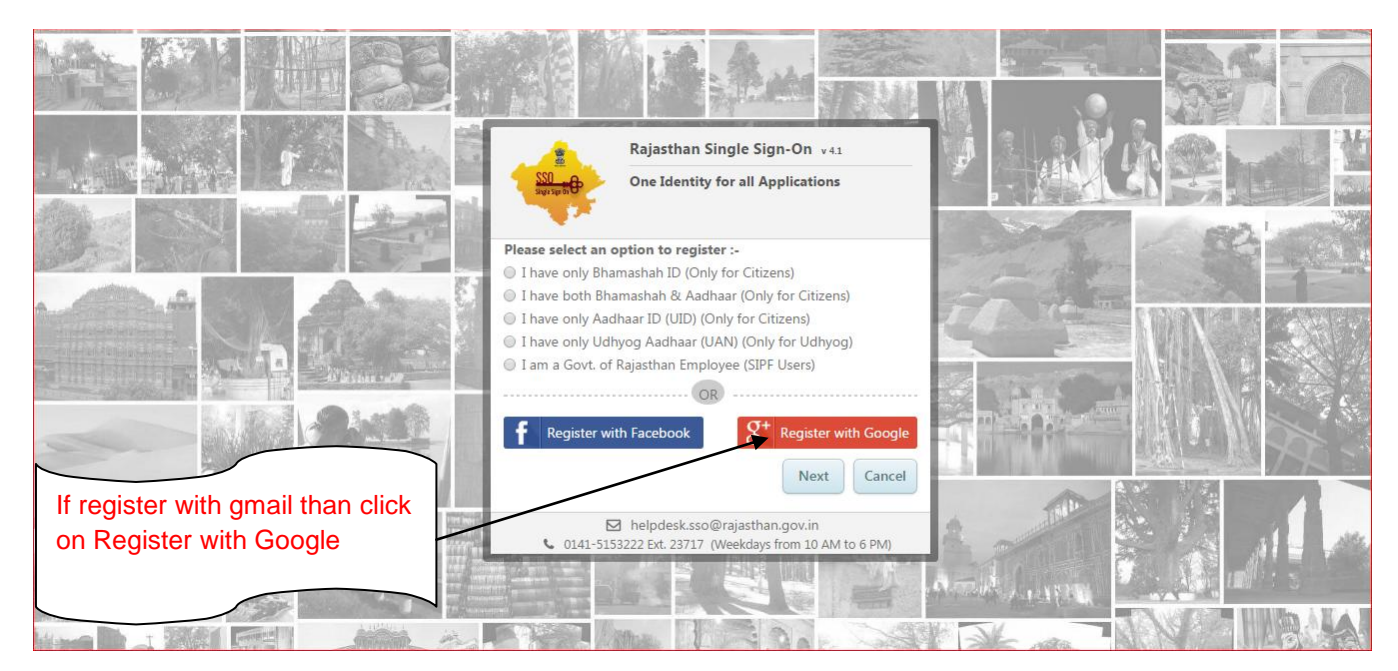

In this please select an option which you want to register on sso:

- o I have onluy Bhamashah ID (Only for Citizens)
- I have both Bhamashah & Aadhar (Only for citizens)
- I have only Aadhar ID (UID) (Only for citizens)
- I have only Udhyog Aadhar (UAN) (Only for Udhyog)
- I am a Govt. of Rajasthan Employee (SIPF Users)
- Register with Facebook
- Register with Google (Gmail)

In this we choose Register with Google and click on "Register with Google" and click on "Next" Botton than following page shown

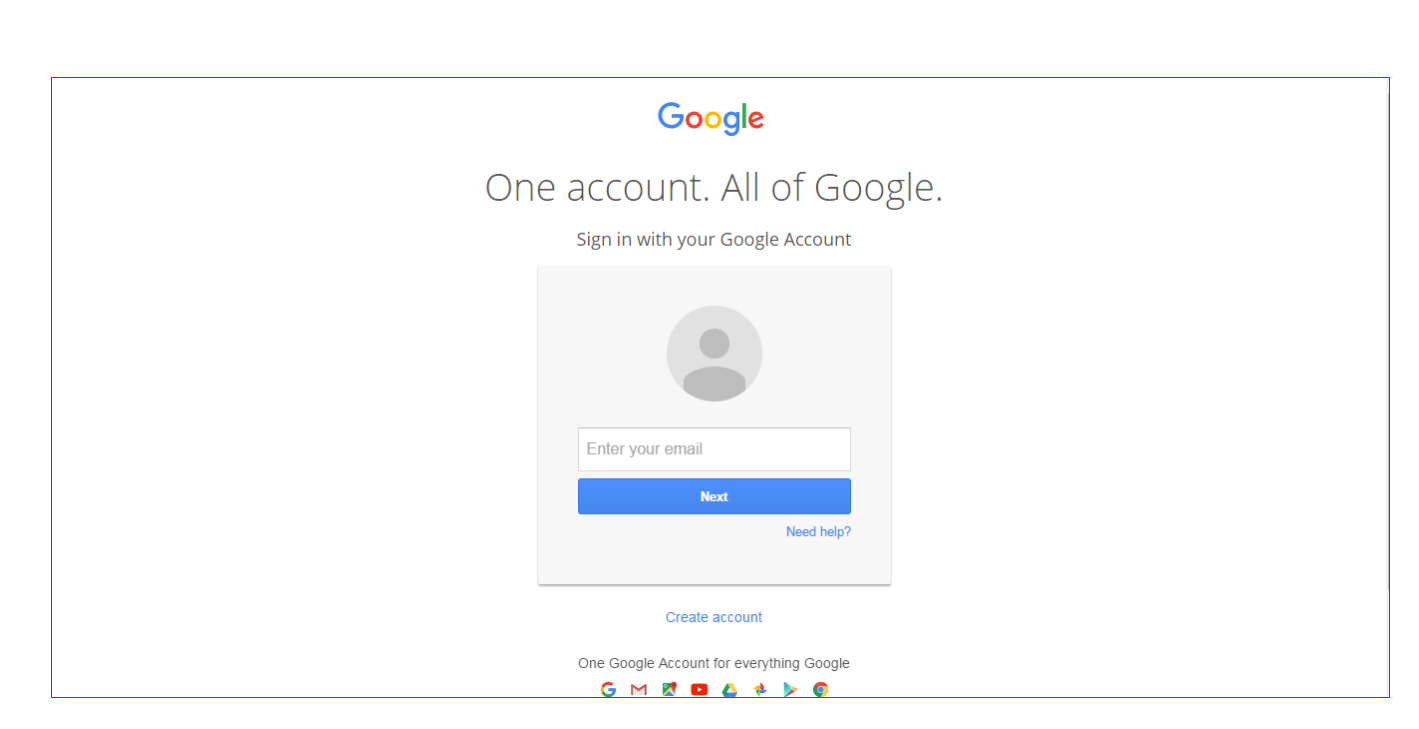

Enter your correct gmail and click on "Next" button than following page shown

|    | Google                                                        |
|----|---------------------------------------------------------------|
| On | e account. All of Google.<br>Sign in with your Google Account |
|    | Sign in with a different account                              |

Enter your correct gmail password and click on "Sign in" button than following page shown

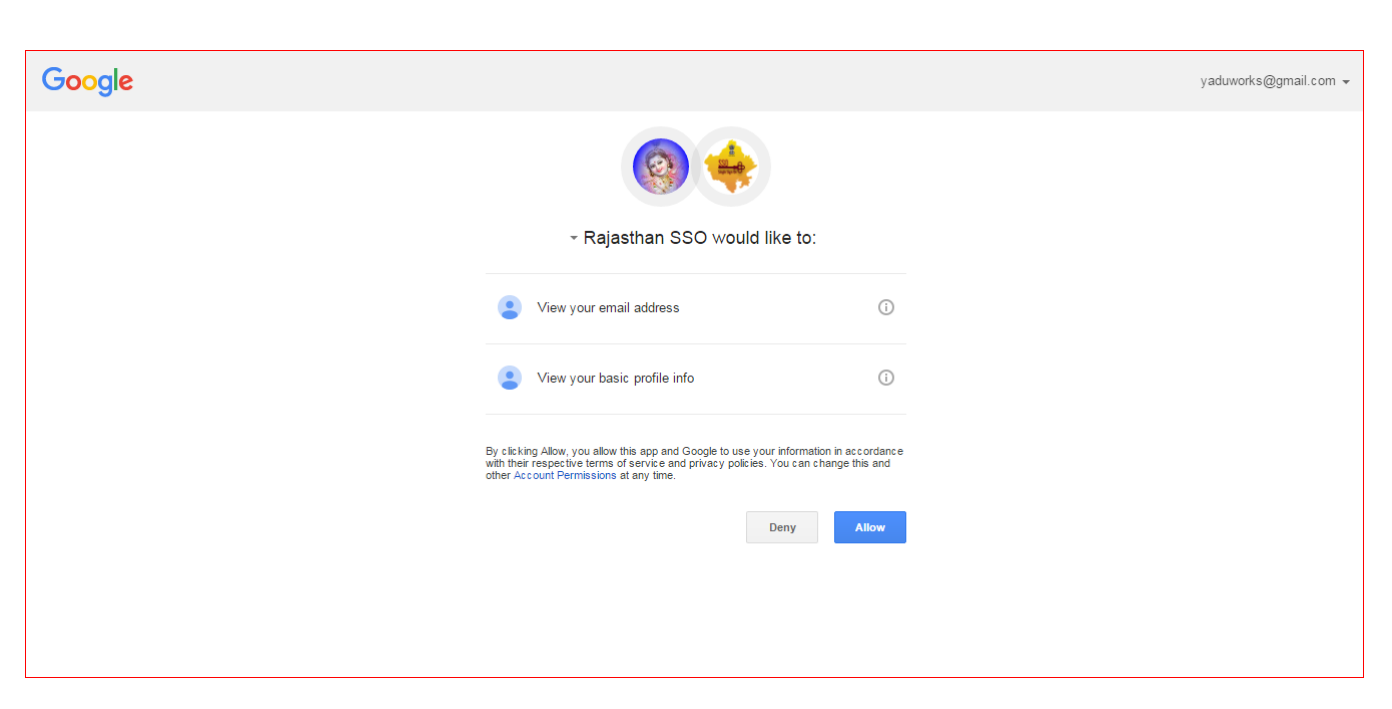

Click on "Allow" button and than following page shown

|                    | Rajasthan Single Sign-On v4.1                                                                                                    |  |
|--------------------|----------------------------------------------------------------------------------------------------|--|
| Your SSO user name | Surgent One Identity for all Applications                                                                                            |  |
| show               | SSOID or Official Email ID<br>Only Alphabets(A-2), Digits(0-9) & .(Dot) are allowed in SSOID and<br>length should be 5-20 characters |  |
|                    | YADWORKS                                                                                                    |  |
|                    | New Password  Fer your password (Min. 8 characters)                                                                                  |  |
| Choose password    | Confirm Password                                                                                                    |  |
| according by you   | Enter your confirm password (Min. 8 characters)      Register Cancel                                                                 |  |
|                    | <ul> <li>helpdesk.sso@rajasthan.gov.in</li> <li>0141-5153222 Ext. 23717 (Weekdays from 10 AM to 6 PM)</li> </ul>                     |  |
|                    |                                                                                                    |  |

Your sso id show and choose your password by you and confirm your password and click on "Register" button than following page shown

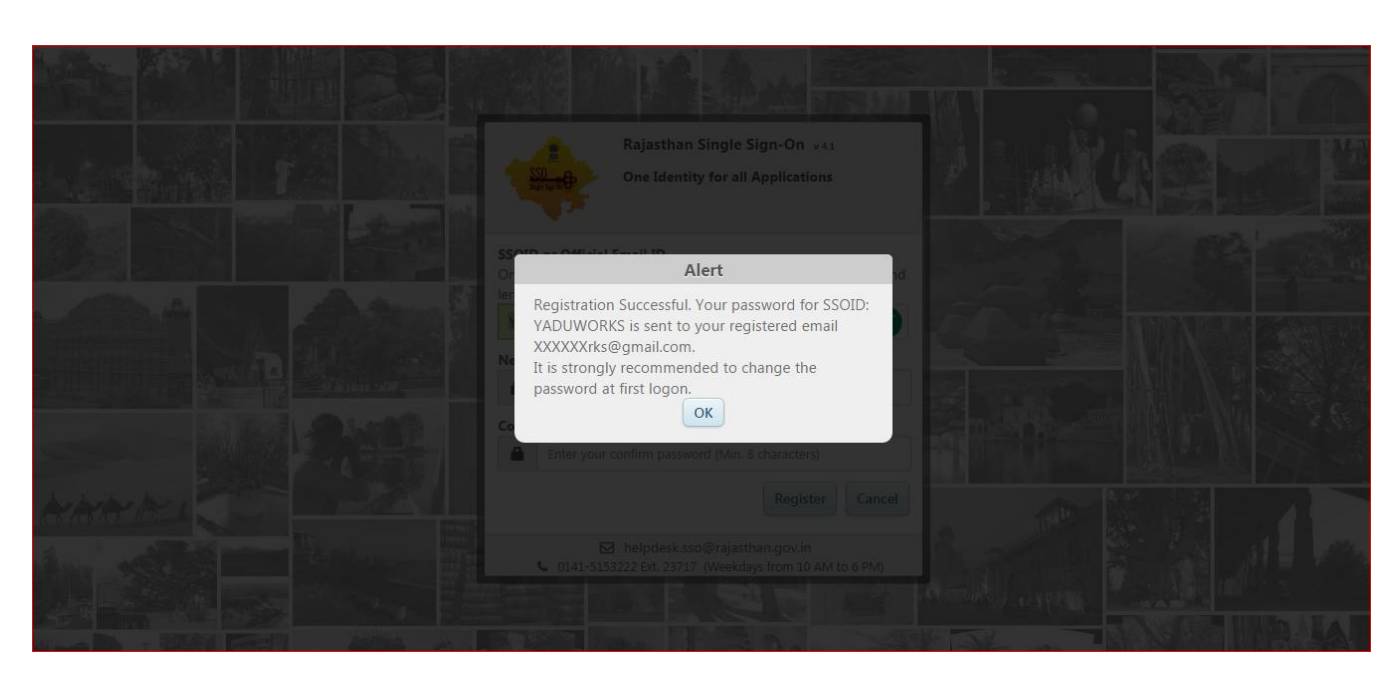

Click on "OK" button and than register on sso and your sso user name and password send to your mail.

|                          | Rajasthan Single Sign-On v41                                                                                                    |                       |
|--------------------------|----------------------------------------------------------------------------------------------------|-----------------------|
| Enter your SSO user name | Sun Figure 10 One Identity for all Applications                                                                                                    |                       |
|                          | SSOID or Official Email ID                                                                                                    |                       |
|                          | Note: Employees of Govt. of Rajasthan can use their Official Email ID as SSOID<br>(username@rajasthan.gov.in/ @rajpolice.gov.in/ @riico.co.in/ @rvpn.co.in/<br>@jaipurmetrorail.in). | Enter correct sso     |
|                          | Password                                                                                                    | password              |
|                          | 3 3 8 9 4 6<br>Please enter 6-digit capitcha code in text box<br>Enter 6-3 i capitcha code                                                                                           |                       |
| Enter 6-digit            | Forgot Username/ SSOID?<br>Forgot Password? Login Cancel                                                                                                    |                       |
| Capture Code             | New Users ! Signup/ Register                                                                                                    |                       |
|                          | <ul> <li>helpdesk.sso@rajasthan.gov.in</li> <li>0141-5153222 Ext. 23717 (Weekdays from 10 AM to 6 PM)</li> </ul>                                                                     | 8 - 1 - 1 - 1 - 1     |
|                          | Click Here for Emitra Kiosk User Contact Here                                                                                                    |                       |
|                          |                                                                                                    | Make and Alver Higher |

Click on "OK" button and enter your correct user name and password and enter correct capture code and click on "Login" than following page shown

|                             | -                                  |                   |                           |   |
|-----------------------------|------------------------------------|-------------------|---------------------------|---|
| SSOID (User Name)           | YADUWORKS                          | Display Name      | SUBHASH YADAV             |   |
| E-Mail (Official)           | Enter your Official E-mail address | E-Mail (Personal) | yaduworks@gmail.com       | 0 |
| Mobile Number               | Enter 10 digit Mobile Number       | Gender            | ● Male ◎ Female ◎ Other   |   |
| Date of Birth*              | DD/MM/YYYY                         | Designation*      | CITIZEN                   |   |
| Telephone Number            | Phone Number with STD Code         | IP Phone Ext.     | Enter IP Phone Extension  |   |
| Postal Address              | Enter your full postal address     | Postal Code       | Enter 6 digit postal Code |   |
| City                        | Enter your city name               | State             | SELECT STATE              |   |
| Bhamashah ID/ Enrollment ID | Bhamashah ID/ Enrollment ID        | Aadhar ID (UID)   | Aadhar ID (UID)           | Ø |
|                             |                                    |                   |                           |   |
|                             | Update                             | Cancer            |                           |   |

Fill required details and click on "Update" button than following page shown

| N. Star           |                                |                                      |                        |                         |   |  |
|-------------------|--------------------------------|--------------------------------------|------------------------|-------------------------|---|--|
|                   |                                | Update Pr                            | ofile                  |                         |   |  |
|                   |                                |                                      |                        |                         |   |  |
|                   |                                |                                      |                        |                         | C |  |
|                   | Enter 10 digit Mobile Number   | I                                    | Gender                 | 🖲 Male 🕙 Female 😳 Other |   |  |
|                   | 08/09/1994                     | Ale                                  | undated successfully & |                         |   |  |
| Para la constante | Phone Number with STD Code     | a notification has been ser<br>Mail. | nt through SMS and/or  |                         |   |  |
|                   | Enter your full postal address |                                      |                        |                         |   |  |
|                   | Enter your city name           | 0                                    |                        |                         | - |  |
|                   |                                | 6                                    |                        |                         | 8 |  |
| er.e              |                                |                                      |                        |                         |   |  |
|                   |                                |                                      |                        |                         |   |  |
| 1                 |                                |                                      |                        |                         |   |  |
|                   |                                |                                      |                        |                         |   |  |

Click on "OK" button than following page shown

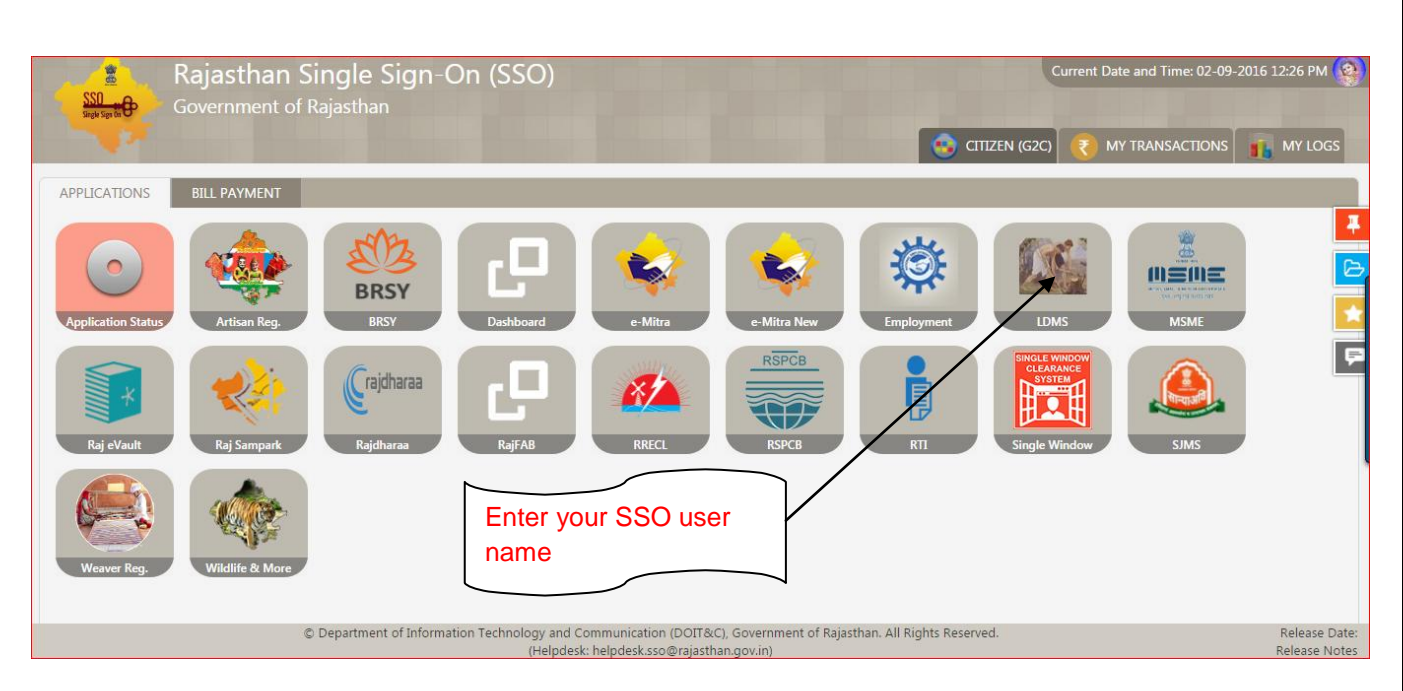

Click on LDMS option than following page shown

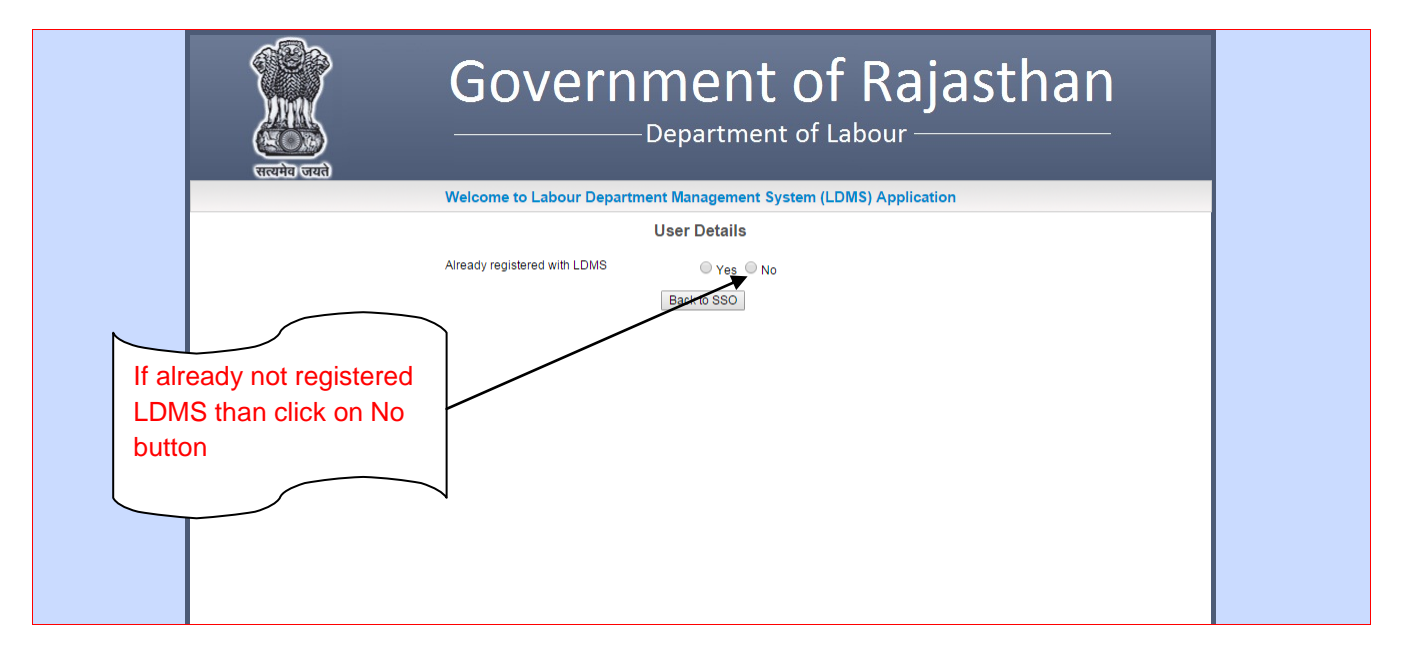

If you not registered before LDMS than click on "No" button than following page shown

| स्टम्भ ज्यते                   | ————Dej                                                   | partment of Labour —                                                                             |
|--------------------------------|-----------------------------------------------------------|--------------------------------------------------------------------------------------------------|
| Welcome                        | to Labour Department M                                    | anagement System (LDMS) Application                                                              |
|                                | Use                                                       | r Details                                                                                        |
| Already reg                    | istered with LDMS                                         | ○ Yes ● No                                                                                       |
| District *                     |                                                           | Select District 🔻                                                                                |
| First Name                     | *                                                         | SUBHASH                                                                                          |
| Last Name                      | *                                                         | YADAV                                                                                            |
| Gender *                       |                                                           | Male      Female      Other                                                                      |
| Date of Birti                  | n *                                                       | 08/09/1994                                                                                       |
| Mobile No.                     | *                                                         |                                                                                                  |
| Email Addre                    | ess *                                                     | yaduworks@gmail.com                                                                              |
| House No./                     | Plot No. *                                                |                                                                                                  |
| Street / Loc                   | ality *                                                   |                                                                                                  |
| Village / To                   | wn / City *                                               |                                                                                                  |
| Pincode *                      |                                                           |                                                                                                  |
|                                | Submit                                                    | Back to SSO                                                                                      |
| Best Viewed with 1024 x 768 pt | Copyright © 20<br>kels This website is best viewed in Int | 114 All rights reserved.<br>lernet Explorer Version 8 & Version 10   Mozilla Firefox 3.5 version |

Update your important details and click on Submit button than following page shown

|                            | Government of Ra                 | ajasthan                                 |
|----------------------------|----------------------------------|------------------------------------------|
| Home                       | Welcome, SUBHASH YADAV (Citizen) | 02/09/2016 12:32:33 PM Back To SSO LOGOU |
| BOCW Welfare Board         | Application Number               |                                          |
| BOCW Welfare Cess Details  | Se                               | earch                                    |
| Cause List                 | No Rec                           | cord found.                              |
| Establishment Registration |                                  |                                          |
| Establishment Renewal      |                                  |                                          |
| Register Complaint         |                                  |                                          |
| Return Filing              |                                  |                                          |
| Self Certification Form    |                                  |                                          |
| Standing Order Application |                                  |                                          |
| Third Party Application    |                                  |                                          |
|                            | _                                |                                          |
|                            |                                  |                                          |
|                            |                                  |                                          |

Now you are registered on SSO and LDMS. Now you apply any form related to labour department with the help of LDMS.